2007年网络教育公共基础课统考网上报名开始 PDF转换可能 丢失图片或格式,建议阅读原文

https://www.100test.com/kao\_ti2020/103/2021\_2022\_2007\_E5\_B9\_ B4\_E7\_BD\_91\_c66\_103050.htm 网络教育公共基础课全国统考 网上报名开始,2月25日结束报名。考生选择考点、报考科目 和缴费均通过"考生个人信息管理系统"在网上完成。 据悉

,本次考试报名网址为中国现代远程与继续教育 网(www.cdce.cn)。考生报考缴费的流程为:注册账号、基本 信息确认、报考科目、网上缴费和打印准考证。注册时,考 生必须采用真实有效的邮箱、手机号、证件号,基本信息填 写时要注明自己所属的网院,并填写有效学号、证件号,输 入校验码。 报考科目时,考生同一批次的所有科目考试只能 选择在同一个考点进行;同一科目不同级别在同次考试中只 能报一门。例如:大学英语A、B、C,只能报其中一科,并 且跟高等数学科目不能同时报考。另外,已合格科目不可再 次报考。 考生在进行网上缴费前, 要确认将进行缴费的科目 生成相应的缴费清单。科目确认完成后系统将自动进入缴费 主界面。如果考生退出后重新登录,可通过系统中"考生网 上缴费"菜单下的"个人网上缴费"进入缴费页面。考生缴 费前要注意报考原则,以提高报考效率。例如,缴费中输入 密码的软键盘需要java虚拟机的支持,考生计算机的操作系统 如没有安装java虚拟机,系统会提示需要安装java虚拟机,安 装完毕,需要重新启动系统后再进行缴费操作。缴费过程中 注意不要关闭该页面或者刷新浏览器,以免造成交易失败或 无法接受到正确的交易结果。 据了解,本次网上报考系统还 具有个人信息查询功能,包括考生考试信息、考生报考、考

生网上缴费、注册信息修改四个模块。考生缴费完成后,可 通过系统中"考生网上缴费"菜单下的"缴费信息查看"进 入查看页面,对各科目缴费情况进行查看。考生如发现个人 基本信息有误,应及时与试点高校进行联系,由试点高校为 其进行修改。考生不能自行对基本信息进行任何修改。

100Test 下载频道开通,各类考试题目直接下载。详细请访问 www.100test.com